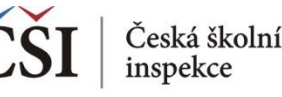

## Jaká informace nás zajímá?

Jaké je testové skóre žáků z ČR?

- 1 Nahrajte SPSS soubor BSGCZEI1.sav
- 2 Zvolte typ analýzy váha ICILS (Using Student Weights)
  - Zvolte statistickou proceduru Percentages and Means
  - •Zvolte, zda chcete počítat s Plausible Values Use PVs
  - •Zvolte počet desetinných míst
  - •Zvolte, zda chcete zobrazit grafy

**3** V pravém okně pod možností **Plausible Values** klikněte na "Name" a z levého okna **vyberte proměnnou PVCIL01-05** a dvojklikem vložte pod Plausible Values

- **4** Zvolte **umístění a název výstupu**
- **5** Spusťte SPSS a následně syntax

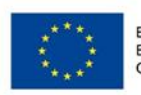

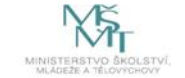